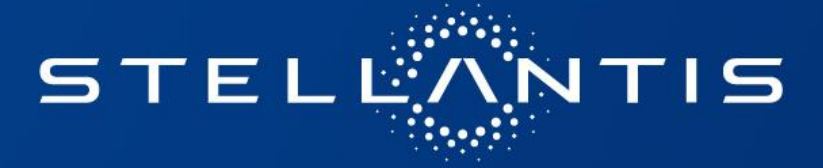

# REGISTRIERUNG

# Anleitung für Freie Werkstätten in Service Box

Umsetzung der EU-Verordnung 1244/2021

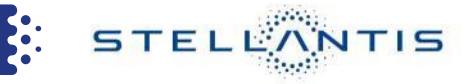

Startseite der Service Box http://public.servicebox-parts.com

Für eine neue Registrierung auf "Anmeldung" klicken.

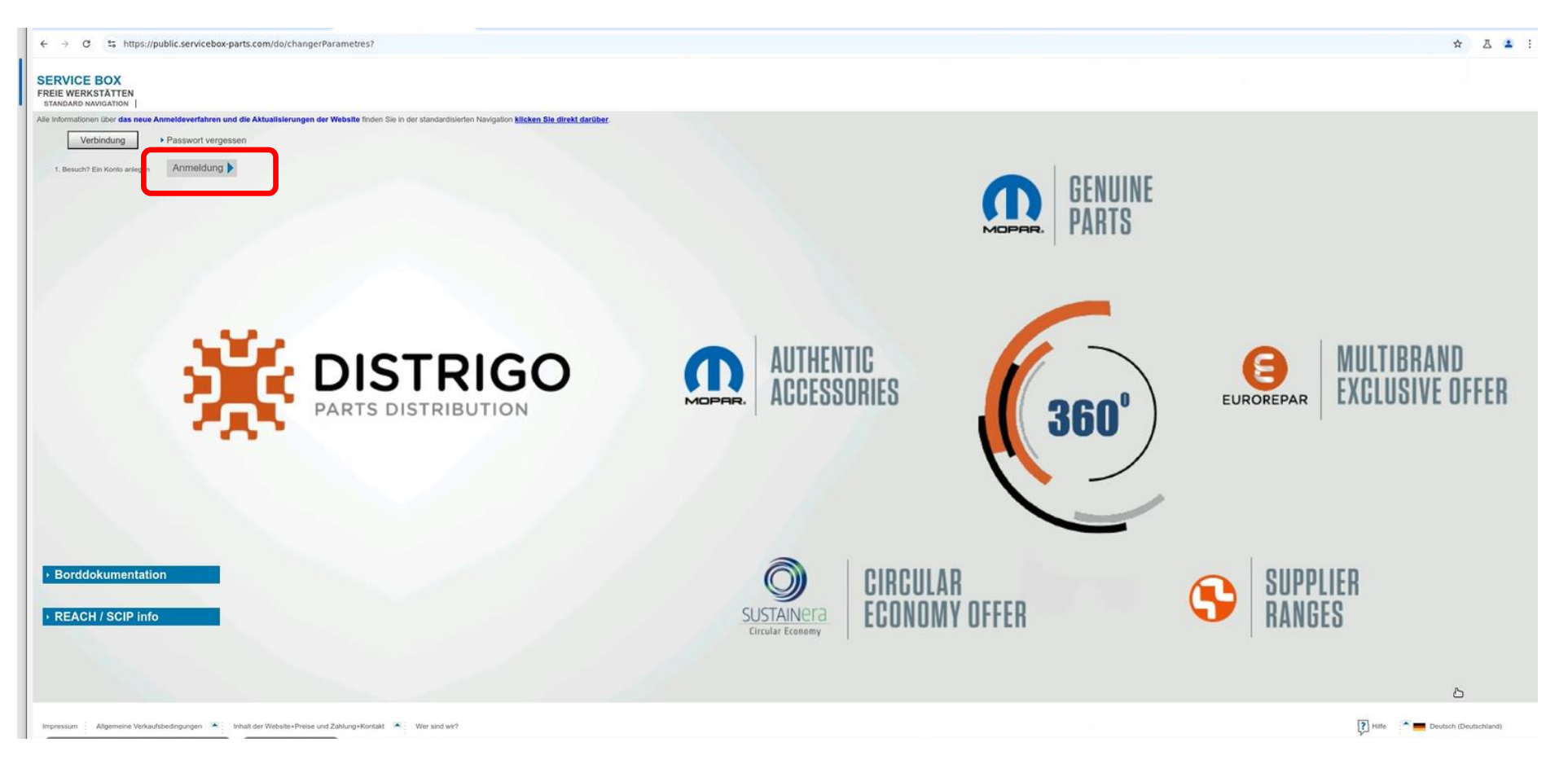

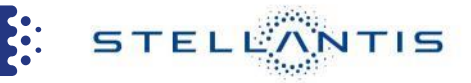

#### Einen neuen Benutzernamen gemäß den unten angegeben Regeln eingeben und Benutzernamen notieren!

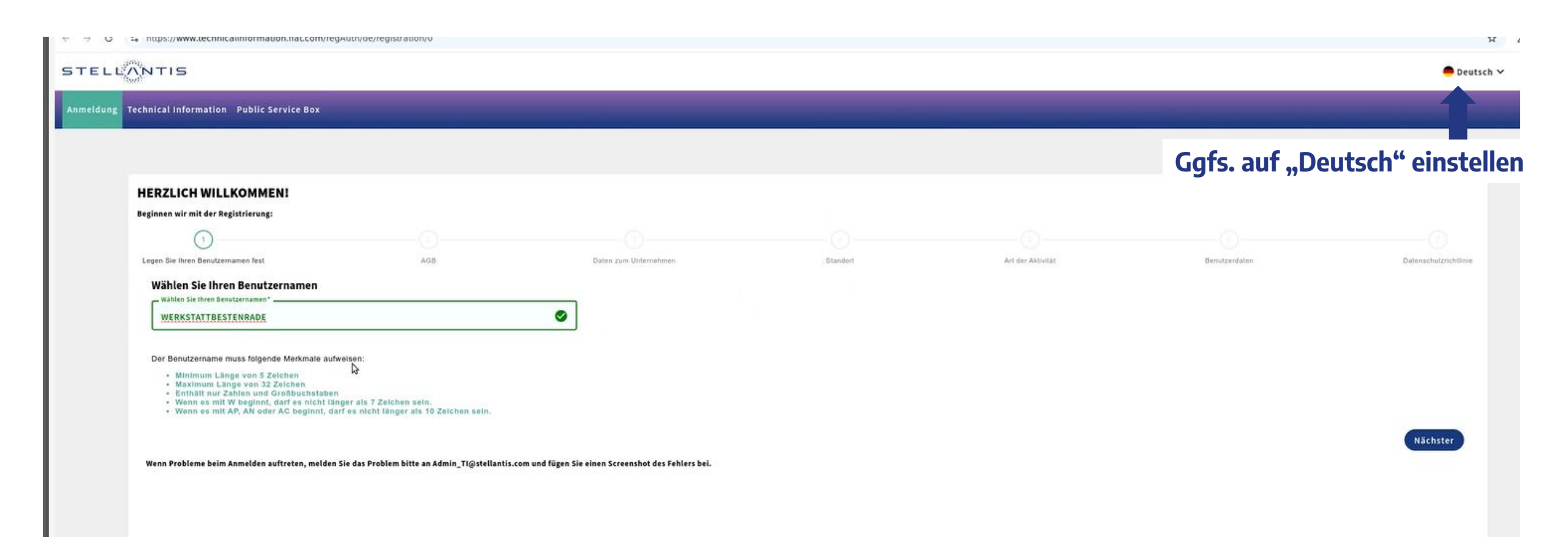

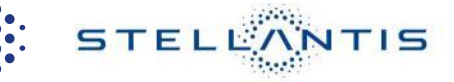

#### Stimmen Sie den Bedingungen zu und klicken Sie auf "Nächster"

STELLANTIS Deutsch ¥ meldung Technical Information Public Service Box HERZLICH WILLKOMMEN! Beginnen wir mit der Registrierung: AGB Legen Sie thren Benutzernamen fest Daten zum Unternehmen Standort Art der Aktivität Renutzendates Selbstzertifizierung Allgemeine Bedingungen für die Registrierung Vertragsbedingungen Allgemeine Bedingungen für die Registrierung im Stellantis RMI-System Vertragsbedingungen Der Kunde erklärt, dass es zu einer der nachstehend aufgeführten Kategorien professioneller Kfz-Werkstätten gehört 1. Gegenstand und Geitungsbereich Allgemeine Bedingungen für den Zugang zum und die Nutzung des RMI Technical Information-Systems \* Unabhängige Werkstatt 1.1 Gegenstand dieser Allgemeine Bedingungen ist die Registrierung in den Unternehmenssystemen für den Zugang zu Reparatur- und Wartungsinformationen ("RMI-Systeme") des Unternehmens Stellantis Europe 1. Vertragliche Vereinbarung S.p.A. für seine Marken Fiat, Lancia, Alfa Romeo, Fiat Professional, Abarth, Jeep\*, Special Series ("FCA EE 1.1 Der vorliegende Vertrag ("Vertrag") wird zwischen Ihrem Unternehmen oder Vertragspartner, wie in Art. Marken"), auf der Service-Website https://www.technicalinformation.fiat.com ("FCA EE Portal"), des Unternehmens PSA Automobile S.A., für ihre Marken Peugeot, Citroen, DS, Opel ("PSA-Marker"), auf Service-Website https://publics.servicebus.part.com ("PSA-Portal"), und des Unternehmens FCA US LLC, für \* Unabhängiger Marktteilnehmer 2.3 näher beschrieben, ("Kunde") und Stellantis Europe S.p.A. mit Sitz in Turin C.so Agnelli, 200, USt-IdNr. 07973780013 ("Stellantis") geschlossen. Der Kunde und Stellantis werden zusammenfassend als "Parteien" seine Marken Chrysler, Jeep\*, Dodge, RAM, SRT ("FCA US-Marken"), auf den Service-Websites **hezeichnet** Per Unabhängige Werkstatt ist ein Dienstleister für die Instandsetzung und Wartung von Kraftfahrzeugen, https://stellantisiop.com und https://row.mopartsp.com ("FCA US-Portale") der nicht innerhalb des Vertriebssystems eines Kraftfahrzeuglieferanten tätig ist, für den er 2. Vertragsgegenstand und Geltungsbereich 1.2 Reparatur- und Wartungsinformationen ("RMI") haben die gleiche Bedeutung wie in Punkt 2.5. von Instandsetzungs- und Wartungsdienstleistungen erbringt. Eine zugelassene Werkstätt, die Mitglied des Anhang X der Verordnung 858/2018/EU und deren Aktualisierungen. Sie umfassen insbesondere alle Vertriebssystems eines bestimmten Lieferanten ist, gilt als unabhängig im Sinne dieser Verordnung, soweit Informationen, die zugelassenen Werkstätten für die Reparatur oder Wartung von Fahrzeugen der Marken 2.1 Gegenstand dieses Vertrags ist der Zugriff auf die Website mit den Reparatur- und sie Instandsetzungs- oder Wartungsdienstleistungen für bestimmte Kraftfahrzeuge erbringt, ohne Mitglied FCA EE, PSA und FCA US zur Verfügung gestellt werden. Wartungsinformationen ("RMI") von Stellantis online für die Marken Fiat, Lancia, Alfa Romeo, Fiat Professional, Abarth. Jeep\*, Special Series ("Marken") und auf die Service-Website 1.3 Neben den Mitgliedern des Zugelassenen Netzes haben nur Unternehmen oder Personen, die des Vertriebssystems des betreffenden Lieferanten zu sein. Instandsetzungs- und Wartungsdienstleistungen für Kraftfahrzeuge erbringen Zugang zu RMI-Systemen der www.technicalinformation.fiat.com (\_RMI-System"), sowie die Nutzung der darin enthaltenen technischen Stellantis-Gruppe, sowie Unternehmen, die direkt oder indirekt an der instandsetzung und Wartung von Informationen und Services ("Services") zu den nachstehenden Bedingungen. Kraftfahrzeugen beteiligt sind, insbesondere unabhängige Werkstätten, Hersteller und Händler von Per Unabhängiger Marktteilnehmer sind Unternehmen, die direkt oder indirekt an der Instandsetzung und Wartung von Kraftfahrzeugen beteiligt sind, insbesondere unabhängige Werkstätten, Hersteller von Werkstattausrüstungen oder Werkzeugen, Zugriff auf die Website, unabhängige Ersatzteilhändler, Herausgeber technischer Informationen, Automobilclubs, Pannenhilfsdienste, Anbieter von Inspektions-2.2 RMI hat die gleiche Bedeutung wie in Punkt 2.5. von Anhang X der Verordnung 858/2018/EU und deren Aktualisierungen. Sie umfassen insbesondere alle Informationen, die zugelassenen Werkstätten für die Werkstattausrüstungen oder Werkzeugen für die Instandsetzung, unabhängige Ersatzteilhersteller und und Prüfdienstleistungen, Anbieter von Schulungen für Werkstätten, Hersteller und Mechaniker von mit Reparatur oder Wartung von Fahrzeugen der Marken, die Stellantis oder mit ihr verbundene Unternehmen händler, Herausgeber von technischen Informationen, Automobilclubs, Pannenhilfsdienste, Anbieter von alternativen Kraftstoffen betriebenen Geräten, Hersteller von Diagnose- und Prüfgeräten. möglicherweise zur Verfügung gestellt werden. Zu den RMI gehören insbesondere Software, Fehlercodes Inspektions- und Prüfdienstleistungen und Einrichtungen der Aus- und Weiterbildung für Stimme zu Stimme zu Stimme zu Zurück Nächter Wenn Probleme beim Anmelden auftreten, melden Sie das Problem bitte an Admin\_TI@stellantis.com und fügen Sie einen Screenshot des Fehlers bei.

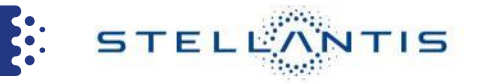

## Ein neues Unternehmen registrieren: "Registrierung des O.I."

| HERZLICH WILLKOMMEN!<br>Beginnen wir mit der Registrierung: |                                             | 0                                               |        |          |                                  |                                              |     |
|-------------------------------------------------------------|---------------------------------------------|-------------------------------------------------|--------|----------|----------------------------------|----------------------------------------------|-----|
| Legen Sie Ihren Benutzernamen fest                          | 2<br>AGB                                    | 3<br>Daten zum Unternehmen                      |        | Standort | Art der Aktivität                | Benutzerdaten                                | Sat |
| C.U. 1.2 Registrierung der Mitarbeiter ein                  | es O.I. für die Nutzung des RMI-S           | vstems von Stellantis                           |        |          | Sie finden Sie nicht? Registrier | en Sie ein neues Unternehmen!                |     |
| MwSt.Nr.                                                    |                                             |                                                 |        |          |                                  | Registrierung des O.I.                       |     |
| MwSt.Nr.                                                    | Name d                                      | er Firma                                        |        |          |                                  |                                              |     |
| Mindestens bitte ein Feid auszullen                         |                                             |                                                 |        |          |                                  | Sie haben keine UstIdNr.? Bitte hier klicken |     |
|                                                             |                                             |                                                 | Suchen |          |                                  |                                              |     |
|                                                             |                                             |                                                 |        |          |                                  |                                              |     |
| Wenn Probleme beim Anmelden auftreten, melden Sie o         | las Problem bitte an Admin_TI@stellantis.co | m und fügen Sie einen Screenshot des Fehlers be | i.     |          |                                  |                                              |     |
|                                                             |                                             |                                                 |        |          |                                  |                                              |     |
|                                                             |                                             |                                                 |        |          |                                  |                                              |     |
|                                                             |                                             |                                                 |        |          |                                  |                                              |     |
|                                                             |                                             |                                                 |        |          |                                  |                                              |     |
|                                                             |                                             |                                                 |        |          |                                  |                                              |     |
|                                                             |                                             |                                                 |        |          |                                  |                                              |     |
|                                                             |                                             |                                                 |        |          |                                  |                                              |     |
|                                                             |                                             |                                                 |        |          |                                  |                                              |     |
|                                                             |                                             |                                                 |        |          |                                  |                                              |     |

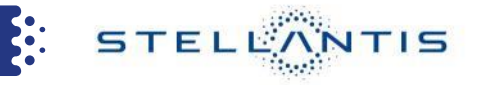

#### Es öffnet sich die nachfolgende Seite, klicken Sie auf "Weiter"

Halten Sie nun ein PDF-Dokument Ihrer Handelsregistereintragung oder Handwerkskammereintragung bereit!

| STELLONTIS                         |                                                                                                    |                                                             |                                                          | 😑 Deutsch ∽ → 🗗 L | ogin |
|------------------------------------|----------------------------------------------------------------------------------------------------|-------------------------------------------------------------|----------------------------------------------------------|-------------------|------|
| Anmeldung Technical Information Pu | blic Service Box  MMENI erung:  n fest ng der Mitarbeiter eines O.I. für d  rullen  sliden auffreten, melden Sie das Problem bitt | WERN SIE FORTFAHREN,   Wern Sie Fortfahren, Werner: Weiter: | kitzerdaten<br>imen!<br>des O.L.<br>7 Bitte hier klicken | ● Deutsch ~ → Lo  | ogin |
|                                    |                                                                                                    |                                                             |                                                          |                   |      |

#### Auf der nachfolgenden Seite die geforderten Daten eingeben. Unter "Anhang" laden Sie Ihren Nachweis der Handelskammer oder Handwerkskammer hoch.

STELLANTIS ■ Deutsch ∨ → Anmeldung Technical Information Public Service Box HERZLICH WILLKOMMEN! Beginnen wir mit der Registrierung: AGB Standort Art der Aktivität Legen Sie Ihren Benutzernamen fest Daten zum Unternehmen Benutzerdaten Datenschutzrichtlink Daten zum Unternehmen Zurück zur Suche Geben Sie Ihre Unternehmensdaten ein Land\* MwSt.Nr.\* Name der Firma\* DE2323232323232 STELLANTISTEST Deutschland Adresse\* Stadt\* PLZ\* Friedrich-Lutzmann-Ring 1 Rüsselsheim 65423 Bundesland Bundesland Unterlagen\*: Anhans Dokumente können nur im PDF-Format eingeben werden. en nicht beigefügt werden Zurück Nächster Wenn Probleme beim Anmelden auftreten, melden Sie das Problem bitte an Admin\_Ti@stellantis.com und fügen Sie einen Screenshot des Fehlers bei.

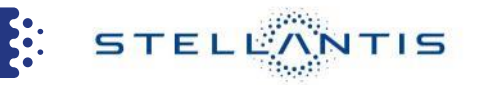

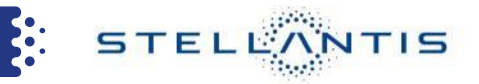

#### Ihr hochgeladenes Dokument wird angezeigt:

|    | Bundesland                                                                                                    |                                                              |                           |
|----|----------------------------------------------------------------------------------------------------|--------------------------------------------------------------|---------------------------|
|    | Hessen                                                                                                    |                                                              |                           |
| 1) | Unterlagen*: Handwerkskammer                                                                                                    | Test.pdf X >                                                 | Klicken Sie auf den Pfeil |
|    | Um den Anhang hochzuladen, müssen<br>Persönliche Ausweispapiere dürfen nic                                                                                                    | Sie das folgende Feld ausfüllen Land.<br>ht beigefügt werden |                           |
| 2) | Der Anhang ist nicht vorgesehen: Gewerbe<br>ummeldung.<br>Es ist möglich, den Anhang durch eine<br>entsprechend vorgesehene Datei zu ersetzen<br>oder die Registrierung trotzdem fortzusetzen,<br>wobei zu bedenken ist, dass der<br>Genehmigungsprozess verlangsamt werden kann | Es erscheint ggf. eine M<br>mit "Verstanden" bestä           | leldung –<br>itigen !     |
|    | Verstanden                                                                                                    |                                                              |                           |

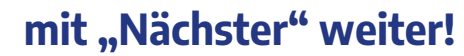

Zurück Nächster

3)

#### Nun füllen Sie diese Seite mit Ihren Daten aus:

| TELLANTIS                                        |                 |                       |                         |                     |               | 🔴 Deutsch 🗸           |
|--------------------------------------------------|-----------------|-----------------------|-------------------------|---------------------|---------------|-----------------------|
| meldung Technical Information Public Service Box |                 |                       |                         |                     |               |                       |
|                                                  |                 |                       |                         |                     |               |                       |
| HERZLICH WILLKOMMEN!                             |                 |                       |                         |                     |               |                       |
| Beginnen wir mit der Registrierung:              |                 |                       |                         |                     |               |                       |
| 0                                                | 0               | 3                     | 4                       |                     |               |                       |
| Legen Sie Ihren Benutzernamen fest               | AGB             | Daten zum Unternehmen | Standort                | Art der Aktivität   | Benutzerdaten | Datenschutzrichtlinie |
| M#St.Nr.                                         |                 | Name der Firma        |                         |                     |               |                       |
| UL & JE JE JE JE JE                              |                 |                       |                         |                     |               |                       |
| Standort                                         |                 |                       |                         |                     |               |                       |
| Geben Sie den Standort Ihres Unternehmen         | s ein           |                       |                         |                     |               |                       |
| Deutschland                                      | /               |                       |                         | Friedrich-Lutzmann- | Ring 1        |                       |
|                                                  |                 |                       |                         |                     |               |                       |
| Rüsselsheið                                      |                 | PL2*<br>65423         |                         | Bundesland          |               |                       |
|                                                  |                 |                       |                         |                     |               |                       |
|                                                  |                 |                       |                         |                     |               | Zurück Nächster       |
|                                                  |                 |                       |                         | - "                 |               |                       |
| r ist nicht der Ort Ihr                          | es Unternehme   | ns gemeint, sonder    | n der " <b>Stando</b> i | rtname."            |               |                       |
| Hauptstandort" od                                | er Standort 1"  | -                     |                         |                     |               |                       |
|                                                  |                 |                       |                         |                     |               |                       |
|                                                  |                 |                       |                         |                     |               |                       |
| durch kann für jeden                             | Standort ein Zu | igang angelegt wei    | rden.                   |                     |               | mit "Nächster"        |
| nur einem Standort                               | z B., Firmenzen | trale" verwenden.     | Nicht den Nan           | nen der Stadt.      |               |                       |
|                                                  |                 |                       |                         |                     |               | Zuwäck Nišche         |
| acht such der Nisme                              |                 | COLOBAO OC DICHT A    | or Nomo dor t           |                     |               |                       |

STELLANTIS

2024/02/22

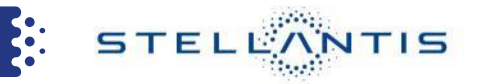

### Geben Sie Ihren Kompetenzbereich an (z.B. "Reparatur")

| echnical Information Public Service Box                                                                         |                                            |                                                   |            |                      |                                                  |              |
|----------------------------------------------------------------------------------------------------|--------------------------------------------|---------------------------------------------------|------------|----------------------|--------------------------------------------------|--------------|
|                                                                                                    |                                            |                                                   |            |                      |                                                  |              |
|                                                                                                    |                                            |                                                   |            |                      |                                                  |              |
| HERZLICH WILLKOMMEN!                                                                                            |                                            |                                                   |            |                      |                                                  |              |
| Beginnen wir mit der Registrierung:                                                                             |                                            |                                                   |            |                      |                                                  |              |
| 0                                                                                                    | 2                                          | 3                                                 | 4          | (5)                  |                                                  |              |
| Legen Sie Ihren Benutzernamen fest                                                                              | AGB                                        | Daten zum Unternehmen                             | Standort   | Art der Aktivität    | Benutzerdaten                                    | Datenschut   |
| MwSt.Nr.                                                                                                    |                                            | Name der Firma                                    |            |                      |                                                  |              |
| DE23232323232                                                                                                   |                                            | STELLANTISTEST                                    |            |                      |                                                  |              |
| Angestellte von prüforganisationen                                                                              |                                            | Ausbilder von einbauherstellern                   |            | Angestellte von stra | ssenhilfsdiensten                                |              |
| Assistance and first aid                                                                                        |                                            | Staatliche behörden                               |            | Hersteller von prüfe | inrichtungen                                     |              |
| Hersteller von reparaturwerkzeugen                                                                              |                                            | Hersteller von altnerativen antrieben             |            | Automobilclubs       |                                                  |              |
| Hersteller von emissionsrelevanten komponente                                                                   | n                                          | Werkzeughersteller                                |            | Hersteller von diagn | osewerkzeugen                                    |              |
|                                                                                                    |                                            |                                                   |            |                      | nischer dokumentation u/o entsprechender verband |              |
| Ersatzteilvertrieb                                                                                              |                                            | Werkzeugvertrieb                                  |            | Herausgeber v. tech  |                                                  |              |
| Ersatzteilvertrieb     Mechaniker für alternative antriebe                                                      | (                                          | U Werkzeugvertrieb                                |            | Administration and   | Authorities workshop                             |              |
| Ersatzteilvertrieb     Mechaniker für alternative antriebe                                                      | (                                          | Werkzeugvertrieb                                  | $\bigcirc$ | Administration and   | uthorities workshop                              | Zurück Nägh  |
| Ersatzteilvertrieb     Mechaniker für alternative antriebe Wenn Probleme beim Anmelden auftreten, melden Sie da | s Problem bitte an Admin_T1@stellantis.com | n und fügen Sie einen Screenshot des Fehlers bei. |            | Administration and   | uthorities workshop                              | Zurück Näghs |

mit "Nächster" weiter!

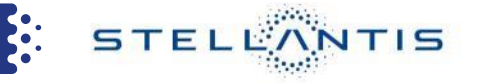

Bei Reparaturbetrieben wird auf dem nächsten Bildschirm ein DISTRIGO-Partner für die Prüfung & Genehmigung der Konto-Erstellung ausgewählt. Andere Kompetenzbereiche wie z.B. Behörden werden durch die Stellantis-Zentrale geprüft & genehmigt.

| STEL      | NNTIS                                                                                                    |                             |                                                                                                    |                                                                                    |                        |                    | 😑 Deutsch 🛩           |
|-----------|----------------------------------------------------------------------------------------------------|-----------------------------|----------------------------------------------------------------------------------------------------|------------------------------------------------------------------------------------|------------------------|--------------------|-----------------------|
| Anmeldung | Technical Information Public Service Box                                                                                          |                             |                                                                                                    |                                                                                    |                        |                    |                       |
|           | HERZLICH WILLKOMMENI<br>Beginnen wir mit der Registrierung:<br>1<br>Legen Sie Ihren Benutzernamen fest<br>Nachname*<br>Echternach | <b>2</b><br>AG8             | 3<br>Daten zum Unternehmen                                                                                                    | Standort<br>Name*<br>Andre                                                         | 3<br>Art der Aktivität | 6<br>Benutzerdaten | Datenschutzrichtlinie |
|           | Telefon*<br>Sprache*<br>Deutsch                                                                                                   |                             |                                                                                                    | E-Mail*                                                                            |                        |                    | ♥                     |
|           |                                                                                                    | AUT<br>Bec                  | OHAUS RUMMEL E. K Kussmaulstr. 15 - DE<br>In GmbH & Co. KG - HEINRICH-WITTMANN-STRASSE 21, K                                                                                                    | ARLSRUHE - DE                                                                      | • •                    |                    |                       |
| ÷         |                                                                                                    | Bre<br>Bol<br>Bra<br>Das Pi | ET Autotelle GmbH - KOENIOSBERGER STR.12-14, BOKRE<br>STTCHE Automobile GmBH - AN DER THRONPOST 2, ALTEI<br>is Teile Vertriebs GmbH & Co. KG - HABERSTR.9, DARMST<br>Raverische Teilezentrum GmbH & Co. KG - SCHWARENST<br>isswort muss den folgenden Merkmalen entsprechen:<br>Außer Vorname, Nachname und Benutzernamen<br>Minimum Länge von 8 Zeichen<br>Muss mindestens einen Gröbuchstaben enthalten<br>Muss mindestens einen Zahl enthalten<br>Muss mindestens eine Sonderzeichen enthalten<br>Muss mindestens eine Sonderzeichen enthalten | EN - DE<br>NTREPTOW - DE<br>(ADT - DE<br>TDACCE <u>10 IINTEDSCHI FICCHEIM - DE</u> |                        |                    |                       |

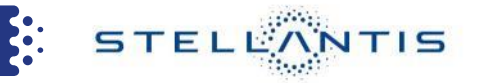

#### Nach Auswahl des DISTRIGO-Partners ein Passwort gemäß den unten angegeben Regeln eingeben und **Passwort notieren**!

|                                                               | nu                                                                                                    | Invortidationa - Cittonnam |                   |               |                       |
|---------------------------------------------------------------|----------------------------------------------------------------------------------------------------|----------------------------|-------------------|---------------|-----------------------|
| ervice Box x   🛄 Technical Information x   🖾 Serv             | vice Box x 🛛 NuovoModuloRa x +                                                                                                    |                            |                   |               |                       |
| 25 https://www.technicalinformation.fiat.com/regAuth/de/regis | stration/5                                                                                                    |                            |                   |               | © ☆                   |
| LANTIS                                                        |                                                                                                    |                            |                   |               | 🔴 Deutsch 🗸           |
| 13667                                                         |                                                                                                    |                            |                   |               |                       |
| ung Technical Information Public Service Box                  |                                                                                                    |                            |                   |               |                       |
| Legen Sie Ihren Benutzernamen fest                            | AG8 Daten zum Unternehmen                                                                                                    | Standort                   | Art der Aktivität | Benutzerdaten | Datenschutznichtlinie |
| Nachname*                                                     |                                                                                                    | Name*                      |                   |               |                       |
| Echternach                                                    |                                                                                                    | Andre                      |                   |               |                       |
| Telefon*                                                      |                                                                                                    | E-Mail*                    |                   |               |                       |
|                                                               |                                                                                                    |                            |                   |               | 0                     |
|                                                               |                                                                                                    |                            |                   |               |                       |
| Sprache*                                                      |                                                                                                    | Alternative Sprache        |                   |               |                       |
|                                                               | Passwort*                                                                                                    | Passwort                   |                   |               |                       |
|                                                               |                                                                                                    |                            | Q                 |               |                       |
|                                                               | Passwort bestätigen*                                                                                                    |                            | 1                 |               |                       |
|                                                               |                                                                                                    |                            | ø                 |               |                       |
|                                                               | Das Passwort muss den folgenden Merkmalen entsprechen:<br>• Außer Vorname. Nachname und Benutzernamen                                                                                                    |                            |                   |               |                       |
|                                                               | <ul> <li>Minimum Länge von 8 Zeichen</li> <li>Muss mindestens einen Großbuchstaben enthalten</li> <li>Muss mindestens einer Kleinbuchstaben enthalten</li> <li>Muss mindestens eine Zahl enthalten</li> </ul> |                            |                   |               |                       |
|                                                               | - Hoss Infloesters on Contractories Childlen                                                                                                    |                            |                   |               |                       |
| Wenn Probleme beim Anmelden auftreten, melden Sie das Problem | n bitte an Admin_TI@stellantis.com und fügen Sie einen Screenshot des Fehlers bei.                                                                                                    |                            |                   |               | Zurück                |
|                                                               |                                                                                                    |                            |                   |               | Zuruck                |
| ABOUT                                                         |                                                                                                    |                            |                   |               |                       |

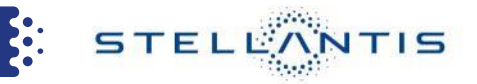

#### Der Datenschutzerklärung zustimmen und speichern.

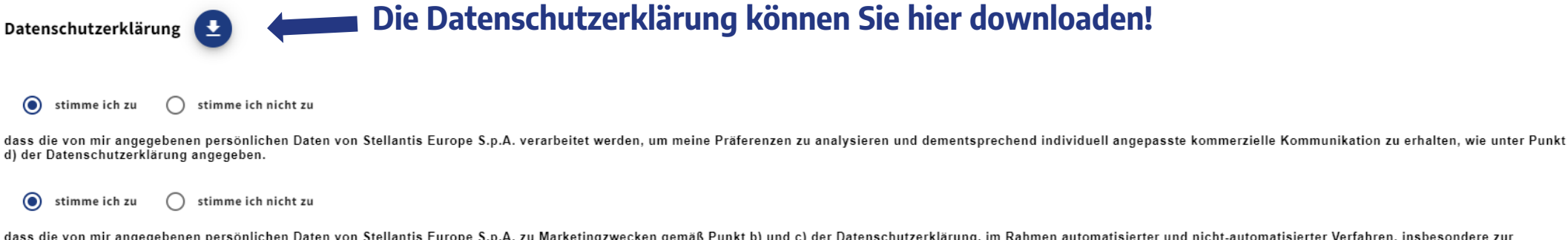

dass die von mir angegebenen persönlichen Daten von Stellantis Europe S.p.A. zu Marketingzwecken gemäß Punkt b) und c) der Datenschutzerklärung, im Rahmen automatisierter und nicht-automatisierter Verfahren, insbesondere zur Ansprache per Post, per E-Mail, Telefon (einschließlich automatischer Anrufmaschinen, SMS, MMS etc.), per Fax und/oder anderen elektronischen Kommunikationskanälen (z.B. Webseiten, mobile Apps) verwendet werden.

● stimme ich zu stimme ich nicht zu

dass die von mir angegebenen persönlichen Daten an Tochtergesellschaften und verbundenen Unternehmen der Stellantis Europe S.p.A. sowie deren Partner im Automobil-, Finanz-, Versicherungs- und Telekommunikationssektor übermittelt werden, welche die Daten im Eigeninteresse zum Zwecke der Zusendung kommerzieller Kommunikation, der Versendung von Werbung, Broschüren oder Ähnliches für Produkte und Dienstleistungen dieser Unternehmen oder zur Durchführung von Marktforschungsuntersuchungen ("Marketing Dritter") gemäß Punkt e) der Datenschutzerklärung im Rahmen automatisierter und nicht-automatisierter Verfahren, insbesondere zur Ansprache per Post, per E-Mail, Telefon (einschließlich automatischer Anrufmaschinen, SMS, MMS), per Fax und/oder anderen elektronischen Kommunikationskanälen(z.B. Webseiten, mobile Apps) verwenden dürfen. Widerrufsrecht bei Einwilligung en (Art. 7 Abs. 3 DS-GVO): Bitte beachten Sie, dass eine einmal erteilte Einwilligung jederzeit mit Wirkung für die Zukunft – vollständig oder teilweise – widerrufen kann; die Rechtmäßigkeit der aufgrund der Einwilligung bis zum Widerruf erfolgten Verarbeitung bleibt hiervon unberührt. Einen etwaigen Widerruf richten Sie bitte an die in der Datenschutzerklärung angegebene Kontaktadresse.

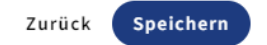

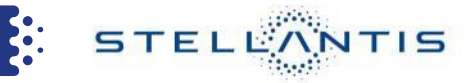

#### Es erscheint der Hinweis, dass die Registrierung erfolgreich durchgeführt wurde.

| → C S https://www.technicalinformation.flat.com/re | ith/de/registration-completed                                                            | 00 \$         |
|----------------------------------------------------|------------------------------------------------------------------------------------------|---------------|
| TELLANTIS                                          |                                                                                          | 😑 Deutsch 🛩   |
|                                                    | DIE REGISTRIERUNG WAR ERFOLGREICH!                                                       |               |
|                                                    | Öffnen Sie Ihre Mailbox an, um Ihre E-Mail zu bestätigen, damit Sie auf das Portal zugre | eifen können! |
|                                                    |                                                                                          |               |

#### Sie erhalten eine Email mit einem Aktivierungslink

Von Stellantis Admin <noreply-ti@stellantis.com> @

Betreff Link aktivieren

An

#### Hallo WERKSTATTBESTENRADE,

es scheint, als hätten Sie darum gebeten, auf dem Stellantis RMI-Portal registriert zu werden. Um dies zu bestätigen, klicken Sie bitte auf diesen Link, um Ihr Konto zu aktivieren:

#### Link aktivieren

Nach dem Klicken auf den Link kann es bis zu einer Stunde dauern, bis Ihre Daten auf allen Stellantis-Systemen aktualisiert sind und Sie sich anmelden können.

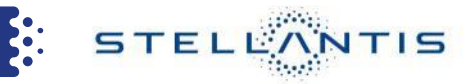

#### Melden Sie sich mit Benutzernamen und Passwort an.

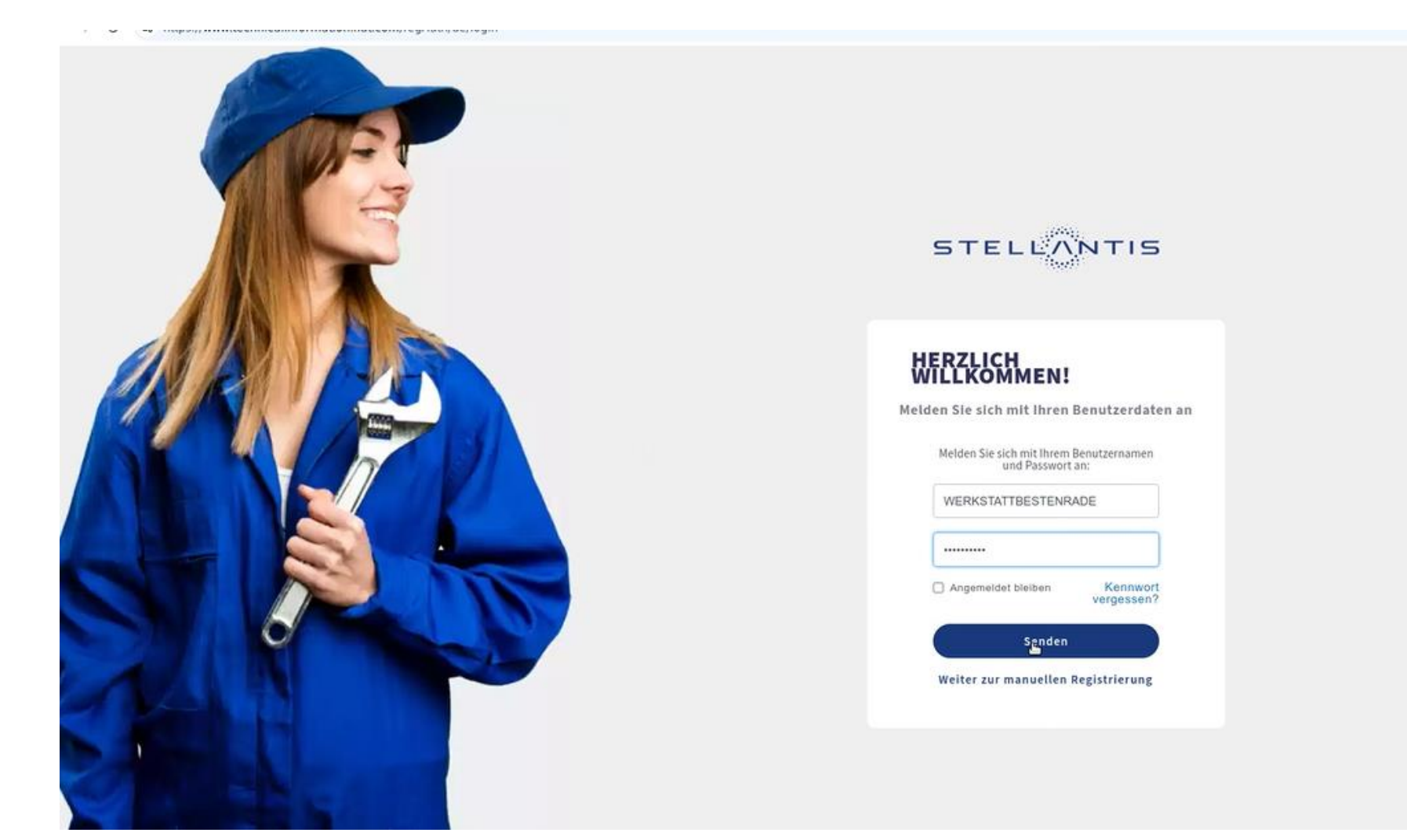

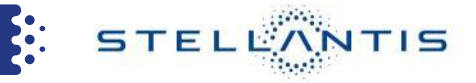

### Es erscheint die Seite unten, und man kann in die "**Public Service Box**" wechseln.

| → C S https://www.technicalinformation.fiat.com/regAut                                                                                                    | th/de/dashboard                                                                                                    |                           |                   | ◎ ☆ Z                                                       |
|----------------------------------------------------------------------------------------------------|----------------------------------------------------------------------------------------------------|---------------------------|-------------------|-------------------------------------------------------------|
| TELLANTIS                                                                                                    |                                                                                                    |                           |                   | WERKSTATTBESTENRADE $\bigcirc$ Deutsch $\sim$ $\bigcirc$ Ve |
| rofileinstellungen Technical Informa ion Public Service Box                                                                                                    |                                                                                                    |                           |                   |                                                             |
| Willkommen.<br>Wie Sie wissen, haben sich die Konzerne FCA und PSA zur<br>Aus diesem Grund mussten wir die Systeme vieler Compu<br>Was bedeutet das in der Praxis?<br>Bis zum XXXX.2023 erfolgt der Zugriff auf Ti einfach über<br>damit wir alle Ihre Funktionalitäten standardisieren und | sammengeschlossen, um Stellantis zu gründen.<br>uter aktualisieren, und damit auch die Verwaltung der Benutzerdaten.<br>diese Seite,<br>auf einfache, transparente Weise und im Einklang mit der Datenschutzpolitik des Unterr | nehmens verwalten können. |                   |                                                             |
|                                                                                                    |                                                                                                    | ***                       | Ð                 |                                                             |
|                                                                                                    | Profil                                                                                                    | Passwort zurücksetzen     | Abgleichshistorie |                                                             |
|                                                                                                    |                                                                                                    | ₽.                        |                   |                                                             |

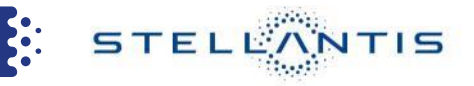

Bis der DISTRIGO-Partner die Genehmigung durchgeführt hat, werden nur zwei Menüs angezeigt, und es erscheint ein entsprechender Hinweis, dass die Validierung noch aussteht. Sobald die Validierung durch den DISTRIGO-Partner ausgeführt wurde, hat der Nutzer den vollständigen Zugriff auf Service Box.

| SERVICE BOX<br>Freie Werkstätten - Service Box |                                                                                                    |
|------------------------------------------------|----------------------------------------------------------------------------------------------------|
| STANDARD NAVIGATION   MEIN KONTO               |                                                                                                    |
|                                                |                                                                                                    |
| Willkommen zurück                              | (1)<br>20.01.2024: WICHTIG / DRINGEND (betrifft nicht die xFCA-Reparaturbetriebe) : PRÜFEN SIE IHRE E-MAIL-ADRESS<br>IHRE BENUTZERKENNUNG UND IHR PASSWORT Klicken Sie hier um mehr zu erfahren |
|                                                | Ihr Konto wurde zur Validierung an das zentrale Team oder ein Ersatzteilvertriebszentrum gesendet.                                                                                              |
|                                                | 4                                                                                                    |